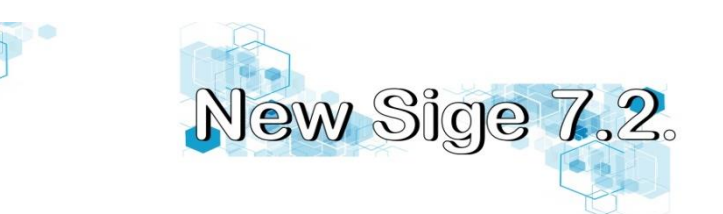

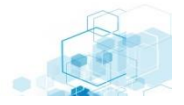

## MANUAL PARA EMISSÃO DE NOTA FISCAL DOCONSUMIDOR ELETRONICA (NFC-e)

Para emitir uma Nota Fiscal do Consumidor Eletrônica, seja ela eletrônica, do consumidor ou montada, é ter gerado uma venda, seja pelo New Sige ou pelo aplicativo do PDV – Caixa.

## **EMITINDO NFC-E NO NEW SIGE:**

Para emitir uma Nota Fiscal, a partir de uma venda previamente feita, basta ir à aba "Nota Fiscal Eletrônica", e clicar no botão "**Gerar NFC-E**", conforme foto abaixo.

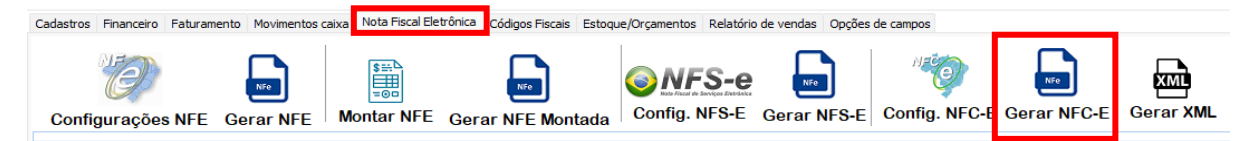

Também, ainda no PDV do New Sige, após finalizar a venda, é possível ir direto para a tela de geração de nota fiscal, basta clicar no botão "**NFC-E**" na barra de ferramentas da lateral esquerda, conforme foto ao lado.

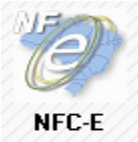

A tela de geração de NFC-e é parecida com a tela de geração de NF-e.

| GERAR NFC-E (MOD. 65)                | )                                         |                              |                                                                  |                                                                      | – 🗆 X                                                         |
|--------------------------------------|-------------------------------------------|------------------------------|------------------------------------------------------------------|----------------------------------------------------------------------|---------------------------------------------------------------|
| Selecionar do período: 30/08/2       | 2022 30/08/2022<br>Todas Emitidas Cancela | ■  Pgto.: Todos<br>das       | Visualizar Vendas OFFLINE                                        | ✓ da filial: Todos ✓ Ord. por:<br>Desfazer filtro Busca por Núm. NFE | NumNFCE V Puxar pela XML<br>Busca por Cliente Imprimir filtro |
| NOTAS FATURADAS - Clique             | para selecionar a venda p/ gera           | ar NFE                       |                                                                  |                                                                      |                                                               |
| Núm. NFC-e Cliente                   | Data                                      | TotalGeral                   | FormaPGTO Status                                                 | StatusMovimento                                                      | CFOP1                                                         |
|                                      | :                                         | /2022.0912:290 B\$.40        | IOXDINHEIBOI XEaturada                                           |                                                                      | IVenda                                                        |
|                                      |                                           |                              |                                                                  |                                                                      |                                                               |
| Item CodigoProduto Descr             | ricao                                     | Quant ValorUnit              | ValorTotal SitTribut 1                                           | NCM MVA/IVA CFOP                                                     | IPI ClassFiscal Estoque                                       |
| Impostos<br>IMPOSTOS / TRIBUTAÇÃ     | i0:                                       |                              |                                                                  |                                                                      |                                                               |
| C.F.O.P.: 5405 V<br>C.R.T.:          | ✓ COFINS:                                 | ORIGEM: oeNacional  IPI: ~   | C.S.O.S.N:<br>IBPT: Val Aprox Tribut. T01                        | V PIS:<br>TAIS R\$ Usar CFOP: Produte V C                            | Produtos                                                      |
| Dados Adicionais:                    |                                           |                              |                                                                  |                                                                      | Clientes                                                      |
| Dest. Operação:<br>Venda presencial: | ↓ TAG pag                                 | amento: v                    | * aparece ''Pagamento a vista'<br>ou as duplicatas emitidas para | ' ou "Pagamento a prazo"<br>o cliente na NFE<br>Exportar XML         | MFE - Utilitário                                              |
| Gerar NFe                            | Assinar XML                               | Validar XML                  | Enviar Nota para a Receita                                       | Visualizar/Imprimir - NFE                                            | Buscar por cód. venda                                         |
| Balvar Peo                           | Pedir número de NFC-e                     | Consultar                    | Enviar NFe Email                                                 | Cancelar Nota                                                        | Gerar TXT                                                     |
| 🗹 Ger                                | rar, validar e Assinar tudo de uma vez    | Verificar e enviar NFC-E's ( | Offline Verificar NFC-E's                                        | Revisão Adicionar protocolo NFC                                      | E Selecionar faixas                                           |
| _ Mostrar mensagens de erro O        | FFLINE                                    |                              |                                                                  | Ver em preview 🗌 Offlines aut<br>Ver em preview 📿 Procurar ap        | omaticas 🗌 Gerar novamente<br>enas itens da venda             |

Para emitir uma NFC-e, basta clicar uma vez na venda, e clicar no botão "Gerar NFC-e" localizado na lateral esquerda.

Se não houver nenhum erro no cadastro dos produtos ou clientes, o sistema te perguntará se deseja colocar CPF na nota, fica ao critério do cliente. Ao finalizar, a Nota Fiscal do Consumidor Eletrônica será gerada e enviada para a Receita Federal. Logo, você poderá imprimi-la.

Caso necessite imprimir mais vias dessa nota, basta ir na mesma tela "Gerar NFCE", selecionar a nota a ser impressa e clicar no botão "Visualizar/Imprimir NFCE".

## EMITINDO UMA NFC-E A PARTIR DO PDV (CAIXA):

No PDV, na tela de pagamentos, para emitir uma NFCE o botão "Emissão da NFC-E" deverá estar habilitado, conforme foto abaixo:

| Тгосо                                                                                                    |            |                | ×                 |  |  |
|----------------------------------------------------------------------------------------------------|------------|----------------|-------------------|--|--|
| VALOR DA COMPRA:                                                                                                    | Valor      | FormaPGTO      | Parcelas Tipo ^   |  |  |
| B\$ 0,00                                                                                                    | R\$ 0,00   | CARTAO CREDITO | VIS               |  |  |
| VALOR DO DESCONTO:                                                                                                    | R\$ 0,00   | CARTÃO DÉBITO  | VIS               |  |  |
| R\$ 0,00                                                                                                    | > R\$ 0,00 | DINHEIRO       | VIS               |  |  |
| VALOR COM DESCONTO (FINAL):                                                                                                    | R\$ 0,00   | PRAZO          | PF                |  |  |
| R\$ 40,00         Valores por subgrupo:         Valor Crédito:         Valor RECEBIDO:       0,00         Impr. CONTRA-VALE         TROCO: |            |                |                   |  |  |
| Somar [F9] Fechar/Receb. venda - NFC-e                                                                                                    |            |                |                   |  |  |
| 0                                                                                                    | 0,00       | 0              | ✓Emissão da NFC-E |  |  |

Com a emissão da NFC-E habilitada, basta informar a forma de pagamento da venda, e apertar "F9" no teclado, ou clicar no botão "Fechar/Receber Venda – NFC-e". O programa pergunta se você deseja informar CPF na nota, se sim, informe o CPF do cliente, se não, basta clicar em Cancelar, que a nota será gerada e impressa.

Se for necessário posteriormente imprimir mais vias Vendas Opções dessa NFC-e, vá na aba "Opções" e clique no botão "Import. NFCE". Feito isso, selecione a venda desejada e clique no botão "Visualizar/Imprimir NFCE"

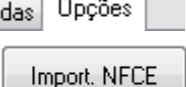

## **CONTINGÊNCIA OFFLINE DE NFC-E**

Uma nota emitida em contingência off-line trata-se de uma nota fiscal do consumidor já emitida pelo sistema, faltando apenas ser transmitida para

a Receita Federal. Sempre que existir notas em contingência off-line, o sistema alertará a existência tanto no New Sige, quanto no Caixa – PDV.

O motivo mais comum das NFC-es entrarem em contingência é a falta ou instabilidade da internet, mas uma nota pode entrar em contingência offline também devido ao cadastro incorreto de produtos ou clientes.

Para fazer a transmissão, basta clicar no **"OK"** quando o sistema te alertar e perguntar se **Deseja fazer a transmissão das NFC-es off-line**.

Se as notas continuarem em contingência, favor acionar o suporte para identificar o motivo.